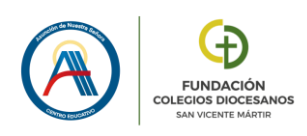

# <u>GUÍA CAMBIO DOMINIO</u> EDUCAMOS - MICROSOFT

En primer lugar, veréis que en Educamos Web, accediendo desde el panel izquierdo a **"Mis datos"** – **"Información personal"** y pinchando sobre **"CUENTAS ADICIONALES"**, accederéis a vuestra cuenta de Microsoft vinculada a Educamos. Esta cuenta ha cambiado el dominio, pasando de ser:

"@asuncionnsdiocesanosribao365.educamos.com", a quedar reducida y simplificada a:

"@asuncionns.educamos.com", siendo más sencillo recordarla y escribirla cuando sea necesario.

| 🛞 Colegio Asunción de Nuestra Señora |                    |                                  | Datos            | Evaluación | Gestión económica   | Comunicaciones |
|--------------------------------------|--------------------|----------------------------------|------------------|------------|---------------------|----------------|
|                                      | Información del us | on personal<br><sup>suario</sup> |                  |            |                     |                |
| 2022-2023                            | DATOS PERSONALES   | DATOS FAMILIARES                 | ECONÓMICOS       | COMUNIC    | CACIÓN CON EL CENTR | RO TITULACIÓN  |
| Mis datos                            | Configuración      | n Office 365                     |                  |            | Nuevo DOMI          | NIO            |
| Mis claves                           | Cuenta de correo:  | jcerveraz                        |                  | @asunc     | ionns.educamos.com  | >              |
| Correo electrónico 🗸                 | Estado de la cuer  | nta: Cread                       | a y sincronizada |            |                     |                |
| Mi espacio 🗸                         | Buzon Exchange:    | Cread                            | o y sincionizado |            |                     |                |

Todos los accesos que realicéis al correo, Teams, OneDrive... <u>desde Educamos Web, no deberéis</u> <u>cambiar nada</u>, ya que la plataforma ha actualizado vuestro acceso de forma automática con el nuevo dominio.

Donde <u>Sí tendréis que actualizar manualmente este nuevo dominio será en las aplicaciones</u> <u>móviles o de escritorio de Office365 (Outlook, Teams, OneDrive, etc) que tengáis instaladas en</u> <u>vuestros dispositivos</u> (móvil, Tablet, ordenador) y sincronicen de forma automática.

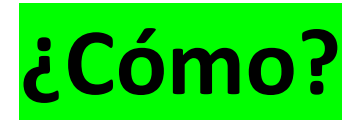

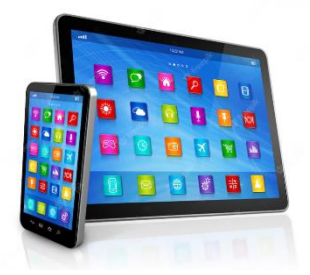

## En el MÓVIL o TABLET:

## CORREO, por ejemplo en la aplicación Outlook:

#### El paso a paso en imágenes:

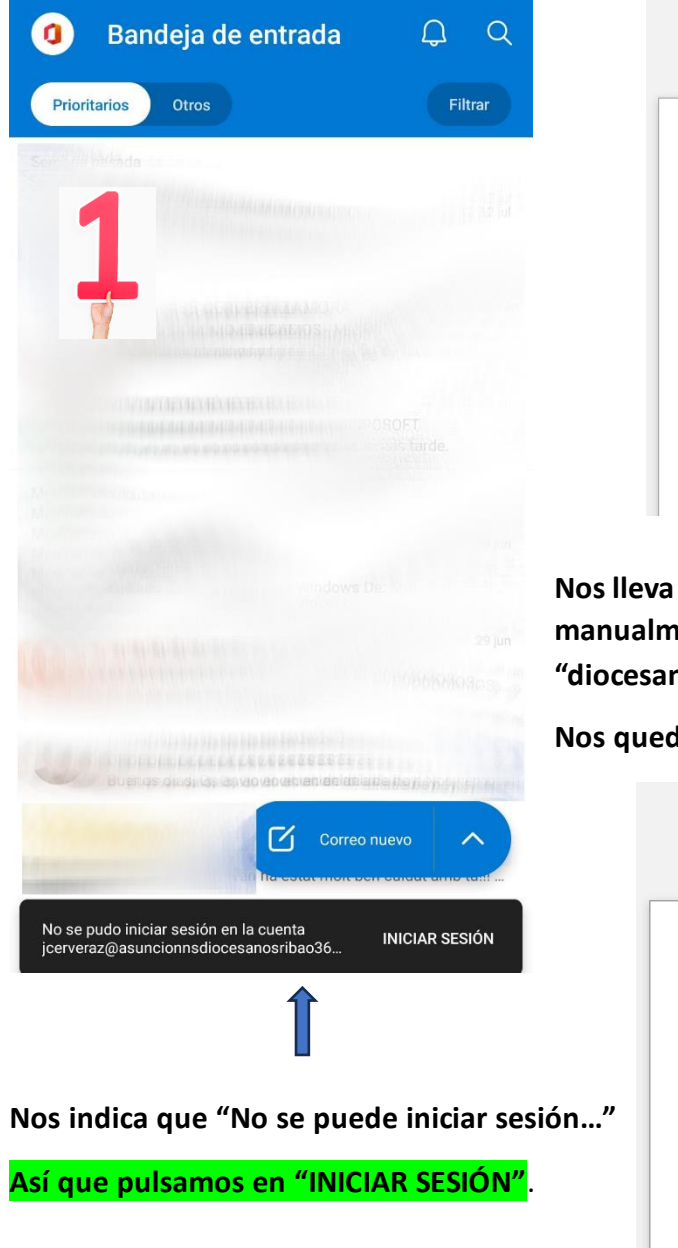

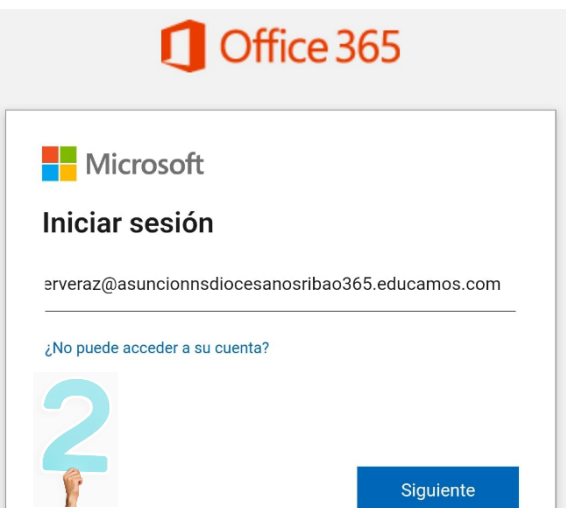

Nos lleva a esta ventana en la que tenemos que cambiar manualmente el dominio, borrando simplemente "diocesanosribao365".

Nos quedaría de esta forma y pulsamos "Siguiente":

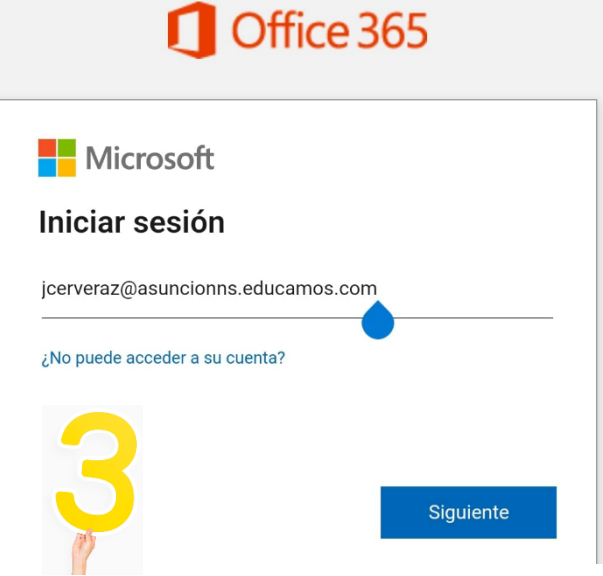

Ultimo paso, nos va a pedir nuestras claves de Educamos, las introducimos y ya lo tendríamos actualizado y sincronizado.

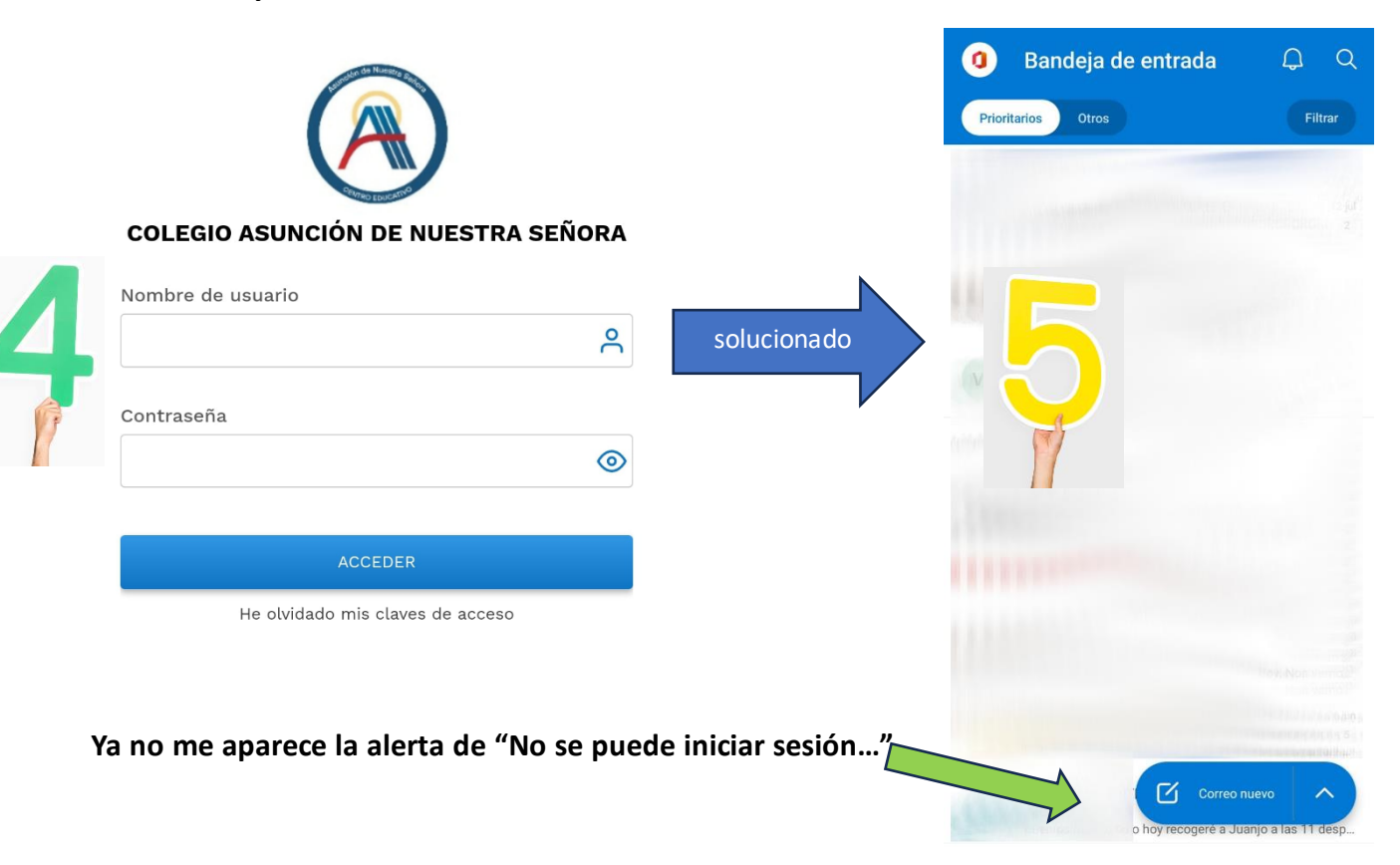

## TEAMS, muy parecido:

| Teams                                                   | Teams                          |           |
|---------------------------------------------------------|--------------------------------|-----------|
| Microsoft Iniciar sesión                                | Microsoft Iniciar sesión       | 2         |
| jcerveraz@asuncionnsdiocesanosribao365.educamos.com<br> | ¿No puede acceder a su cuenta? |           |
| Atrás Siguiente                                         | Atrás                          | Siguiente |
| Opciones de inicio de sesión                            | Opciones de inicio de sesión   |           |

Nos lleva a esta ventana en la que tenemos que cambiar manualmente el dominio, borrando simplemente "diocesanosribao365". Nos quedaría de esta forma y pulsamos "Siguiente":

| Teams     | Ultimo paso, nos va a pedir nuestras claves de<br>Educamos, las introducimos y ya lo tendríamos<br>actualizado y sincronizado. |  |  |
|-----------|----------------------------------------------------------------------------------------------------|--|--|
| Soutrooñe |                                                                                                    |  |  |
|           |                                                                                                    |  |  |
|           |                                                                                                    |  |  |

He olvidado mis claves de acceso

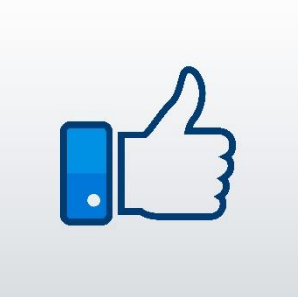

paso, nos va a pedir nuestras claves de

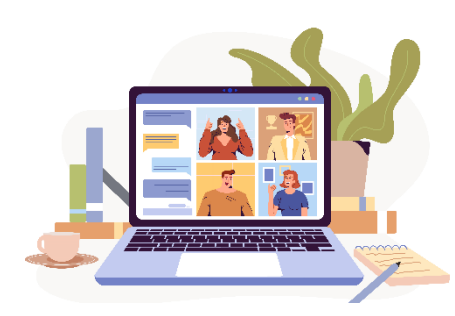

## **En el ORDENADOR:**

TEAMS, ya que es la aplicación de escritorio más utilizada por alumnos y profesores en sus ordenadores personales:

Nos da la opción de enviarnos un código a nuestra antigua cuenta de correo, pero esa ya no la tenemos operativa, ya que el dominio ha cambiado, así que no os preocupéis que tiene muy fácil solución:

Podemos cerrar sesión y si no nos deja, desinstalar la aplicación y a continuación, volver a instalarla pinchando en este enlace:

https://www.microsoft.com/es-es/microsoftteams/download-app

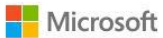

icerveraz@asuncionnsdiocesanosribao365.educamo...

### Iniciar sesión

Le enviaremos un código a jcerveraz@asuncionnsdiocesanosribao365.educamos.com para que pueda iniciar sesión.

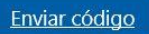

#### Nos llevará a esta web y pinchamos en "Descargar para escritorio".

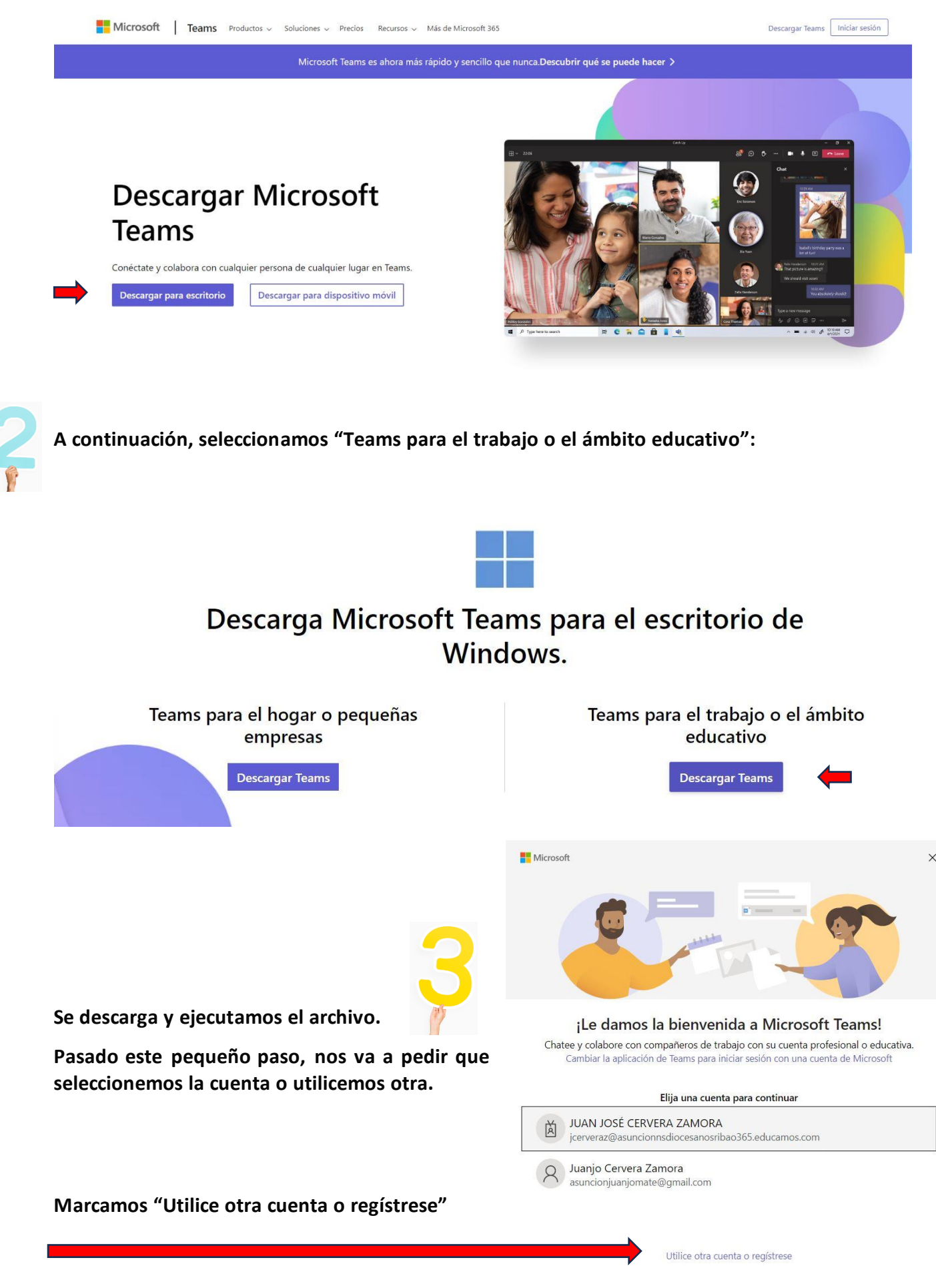

|                                              | 📫 Inicie sesión en Microsoft Teams                                                                         | ×                                                                                                    |
|----------------------------------------------|----------------------------------------------------------------------------------------------------|----------------------------------------------------------------------------------------------------|
|                                              |                                                                                                    |                                                                                                    |
| Escribimos nuestra cuenta con el nuevo domir | nio                                                                                                    |                                                                                                    |
| y pinchamos "Siguiente":                     | Microsoft                                                                                                  |                                                                                                    |
|                                              | Iniciar sesión                                                                                             |                                                                                                    |
|                                              | Correo electrónico, teléfono o Skype                                                                       |                                                                                                    |
| 4                                            | ¿No tiene ninguna cuenta? Crear uno.                                                                       |                                                                                                    |
| (P)                                          | Siguiente                                                                                                  |                                                                                                    |
|                                              |                                                                                                    |                                                                                                    |
|                                              |                                                                                                    |                                                                                                    |
|                                              | Declaración de privacidad ©2/                                                                              | 023 Microsoft                                                                                                    |
|                                              |                                                                                                    |                                                                                                    |
|                                              |                                                                                                    |                                                                                                    |
| COLEGIO ASUNCIÓN DE NUESTRA SEÑORA           | Introducimos nuestras claves de Educar                                                                     | nos v                                                                                                    |
| Nombre de usuario                            | pinchamos en "ACCEDER":                                                                                    |                                                                                                    |
| Contraseña                                   |                                                                                                    |                                                                                                    |
|                                              |                                                                                                    |                                                                                                    |
| ACCEDER                                      |                                                                                                    | The second second secon |
| He olvidado mis claves de acceso             |                                                                                                    |                                                                                                    |
|                                              |                                                                                                    | ×                                                                                                    |
| Nos va a anarosor osta vontana do            |                                                                                                    |                                                                                                    |
| confirmación de que todo está OK.            | Todo listo.                                                                                                |                                                                                                    |
|                                              | Se agregó la cuenta correctamente. Ya puede acceder a las aplicaciones y los servic<br>de la organización. | ios                                                                                                    |
| Pinchamos en "Listo" y ya lo tendríamos      |                                                                                                    |                                                                                                    |
| actualizado y sincronizado.                  |                                                                                                    |                                                                                                    |
|                                              |                                                                                                    |                                                                                                    |
|                                              |                                                                                                    |                                                                                                    |
|                                              |                                                                                                    |                                                                                                    |
|                                              |                                                                                                    |                                                                                                    |
|                                              |                                                                                                    |                                                                                                    |

#AsuncionSeNota

### De todas formas, <u>durante el mes de septiembre, estableceremos un horario para atender a</u> <u>aquellas familias que tengan dificultades a la hora de realizar el citado cambio en sus dispositivos</u> <u>móviles</u>.

Como ya comentamos anteriormente, este proceso de cambio busca hacer más sencillo el acceso y configuración a medio y largo plazo, así que agradecemos de antemano vuestra paciencia y comprensión.

Sin más, recibid un cordial saludo y feliz verano.